#### User Manual - Dealer Profile – Edit Contact

#### Step 1 Log on to <u>www.dvat.gov.in</u> through Internet Explorer

## Step 2 Click on the link 'Online Return Filing'

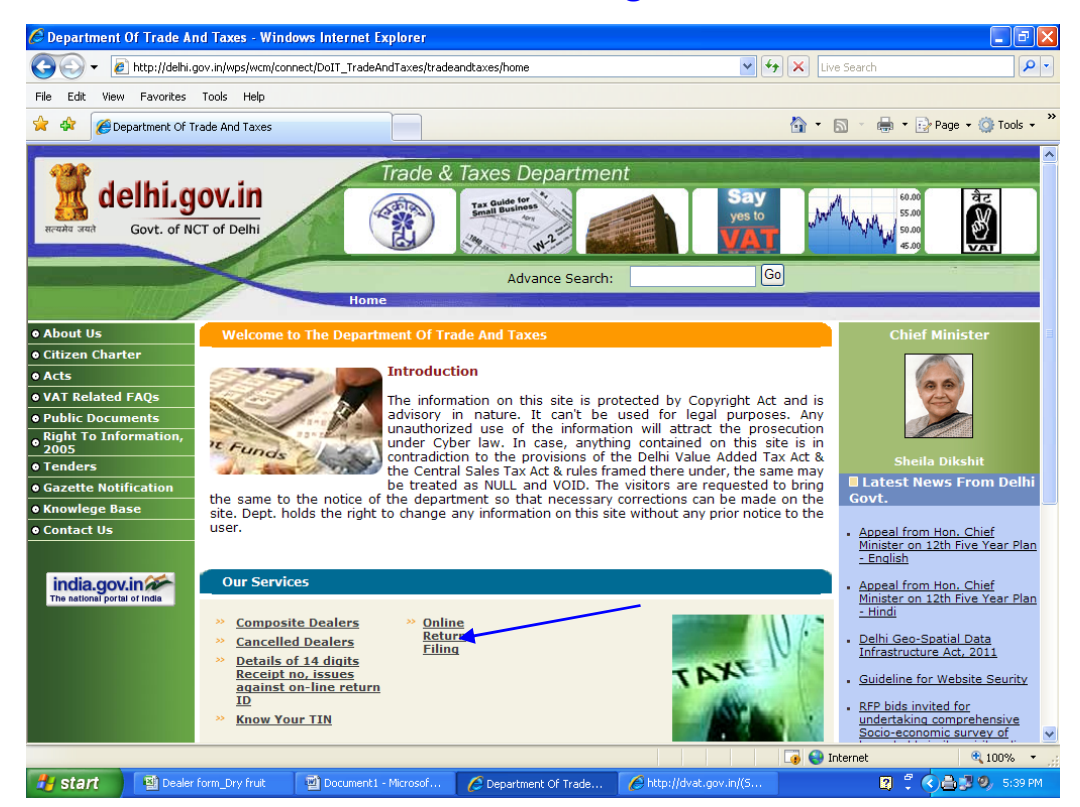

#### Step 3

#### Click on the link 'Dealer Login'

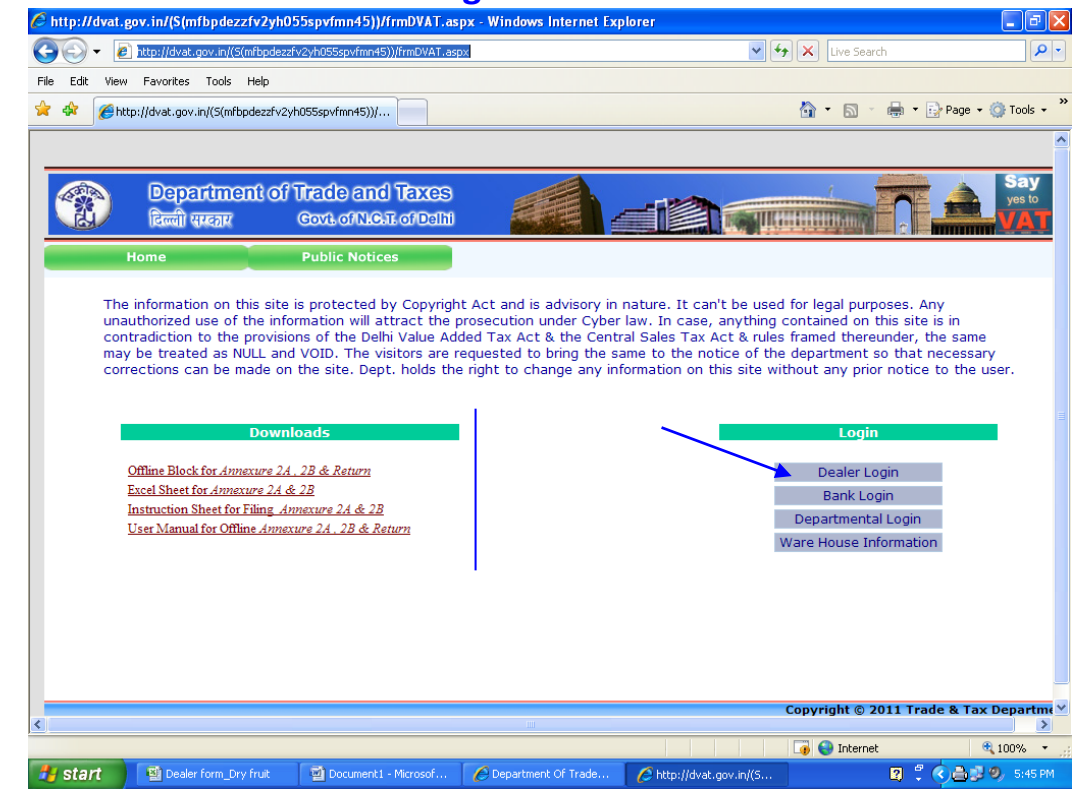

Step 4 Enter TIN, Password and then Click on 'Sign In' button.

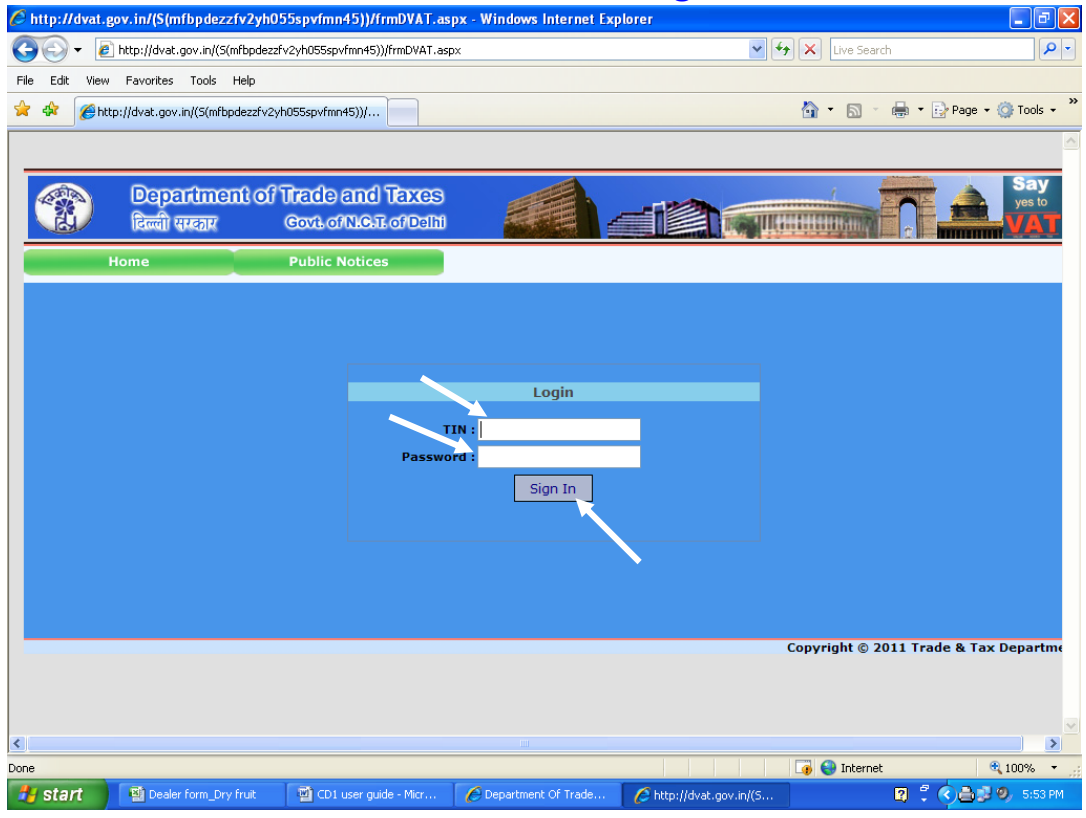

## Step 5 Click on the link 'Profile'

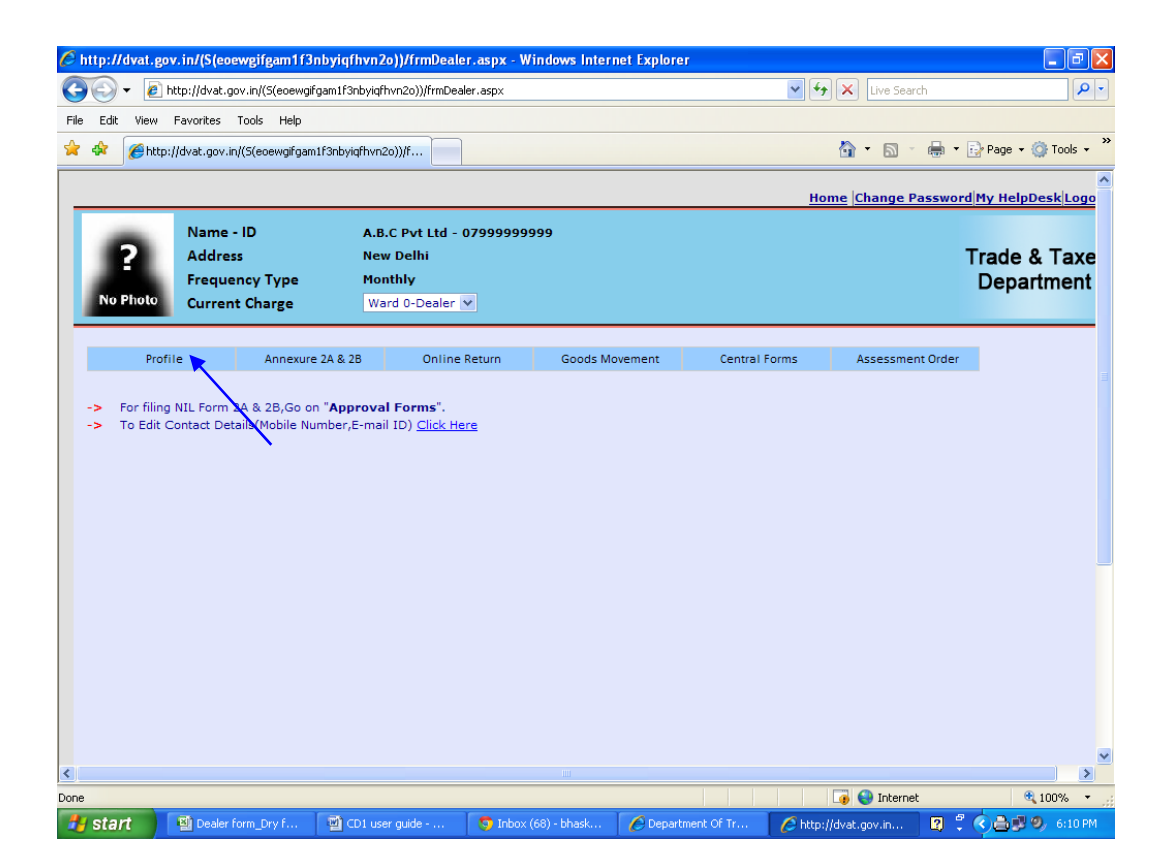

# Step 6 Click on the sub link 'Edit Contact' under the link 'Profile'

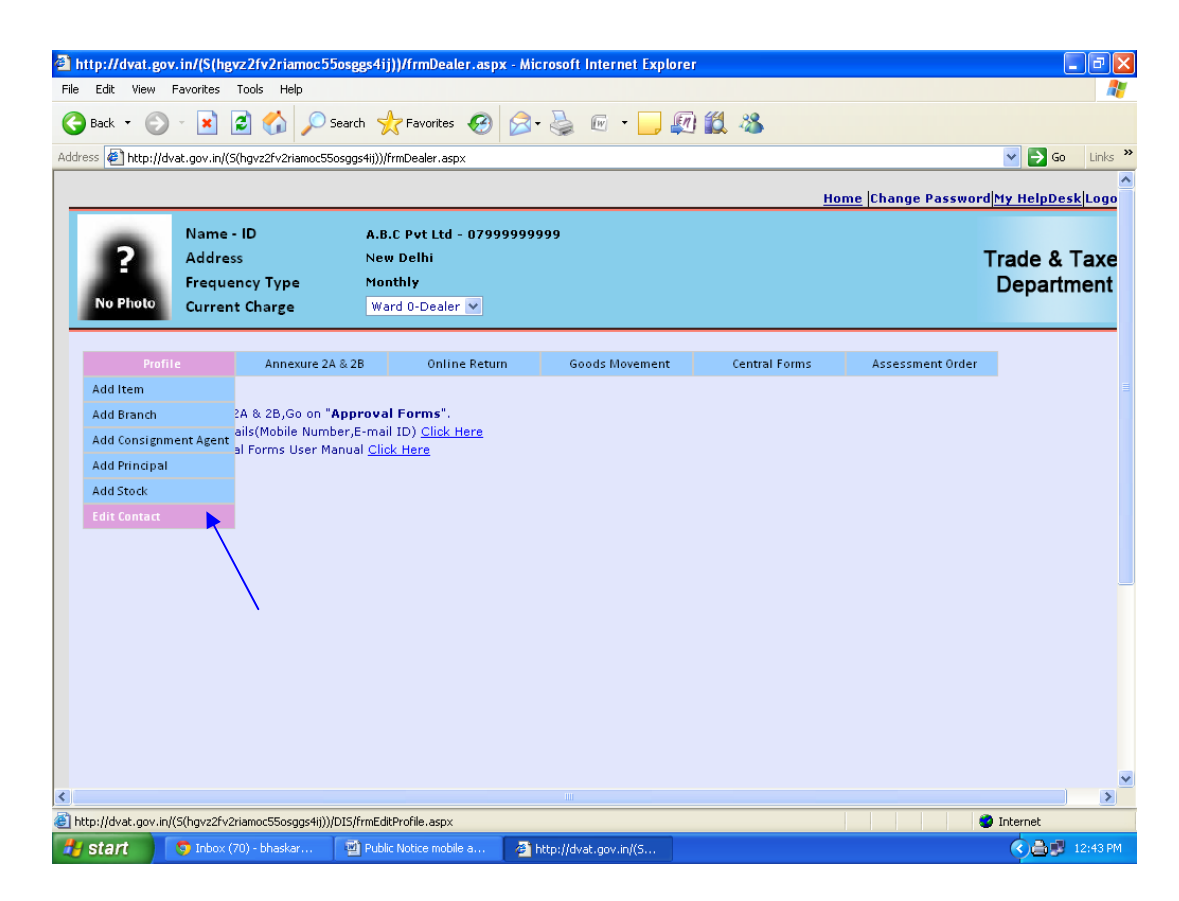

# Step 7 Fill the Mobile Number and E-mail ID and Click on the 'Update' button.

| © Department  | Of Trade And Tax × 🔇 dvat.g                                                                                                    | gov.in/(S(ppcfl125ze40u ×                                                                                            | aspx                  |                           |                             | - 🖬 ×                       |
|---------------|----------------------------------------------------------------------------------------------------|----------------------------------------------------------------------------------------------------|-----------------------|---------------------------|-----------------------------|-----------------------------|
|               | C dvalgovini (Sppchizz                                                                                                    | 20400027caqpui))/imbeak                                                                                              | Home   Notice R       | egarding May Assessme     | ent <u> Change Password</u> | My HelpDesk Logol           |
| ?<br>No Photo | Name - ID A.B.<br>Address New<br>Frequency Type Mon<br>Current Charge Wa                                                                     | C Pvt Ltd - 07999999999<br>v Delhi<br>ithly<br>rd 0-Dealer V                                                         |                       |                           |                             | Frade & Taxes<br>Department |
| Pro           | file Annexure 2A                                                                                                    | & 2B Online Return                                                                                                   | Goods Movement        | Central Forms             | Assessment Order            |                             |
|               | TIN :<br>Dealer Name :<br>Address :<br>Ward :<br>Mobile Number : *<br>e-mail ID : *<br>Alternate Mobile<br>Number :<br>Alternate E-mail ID : | 0799999999<br>A.B.C Pvt Ltd<br>New Delhi<br>9871724833<br>test@altoromutual.com<br>9971423547<br>ram.vikas@gmail.com | Update                |                           |                             |                             |
| <             |                                                                                                    |                                                                                                    |                       |                           |                             | ×                           |
| 🛃 start       | S Vocational Education i                                                                                                    | 🗿 Inbox (71) - bhaskar 👩                                                                                             | dvat.gov.in/(5(ppcfl1 | 🗐 shakes - Microsoft Word |                             | <ul> <li>6:46 PM</li> </ul> |